# Internet Group Management Protocol (IGMP) configureren voor bellen op de 200/300 Series beheerde Switches

## Doel

Internet Group Management Protocol (IGMP) is een protocol dat voor multicastdoeleinden is ontworpen. Met IGMP kunt u groepslidmaatschap instellen tussen verschillende gebruikers binnen een netwerk. IGMP wordt voornamelijk gebruikt voor multimedia streaming, zoals videochat, tussen verschillende gebruikers (één-op-veel gebruikers of veel-op-veel gebruikers) in een netwerk. Snooping is daarentegen de term die wordt gebruikt wanneer een derde partij in een communicatie het huidige verkeer van verbindingsgegevens luistert of waarneemt. Daarom is IGMP-spionage een proces dat specifiek naar multicast-verkeer luistert. Standaard sturen de 300 Series beheerde Switches alle multicast frames door naar alle poorten die aan een specifiek VLAN zijn toegewezen. Dit gedrag is onveilig en de multicastframes kunnen op de verkeerde plaats terechtkomen. U kunt IGMP-controle inschakelen om multicast-verkeer door te sturen naar alleen al geregistreerde multicastclients op specifieke poorten van de switch. Op deze manier worden de multicast frames alleen doorgestuurd naar een specifieke multicast client binnen een VLAN in plaats van naar alle gebruikers in dat VLAN.

Het doel van dit document is u te tonen hoe u IGMP-spionage kunt configureren op de 200/300 Series beheerde Switches.

### Toepasselijke apparaten

·SF/SG 200 en SF/SG 300 Series beheerde Switches

### Softwareversie

•1.3.0.62

### Bridge Multicast inschakelen

Voordat IGMP Snooping kan werken, moet Bridge Multicast zijn ingeschakeld.

Stap 1. Log in op het web configuratie hulpprogramma en kies **Multicast > Eigenschappen**. De pagina *Eigenschappen* wordt nu geopend:

| Properties                        |                                                                                                    |
|-----------------------------------|----------------------------------------------------------------------------------------------------|
| Bridge Multicast Filtering Status | : 📄 Enable                                                                                                |
| VLAN ID:                          | 1                                                                                                    |
| Forwarding Method for IPv6:       | <ul> <li>MAC Group Address</li> <li>IP Group Address</li> <li>Source Specific IP Group Address</li> </ul> |
| Forwarding Method for IPv4:       | <ul> <li>MAC Group Address</li> <li>IP Group Address</li> <li>Source Specific IP Group Address</li> </ul> |
| Apply Cancel                      |                                                                                                    |

Stap 2. In het veld Bridge Multicast Filtering Status schakelt u het aanvinkvakje Enable in.

| Properties                                  |
|---------------------------------------------|
| Bridge Multicast Filtering Status: 🕢 Enable |

Stap 3. Klik op Apply (Toepassen).

**N.B**.: Raadpleeg het artikel <u>Multicast Properties Configuration op 200/300 Series beheerde</u> <u>Switches voor</u> meer informatie over het configureren van multicast-eigenschappen.

### **IGMP-controle configureren**

#### IGMP-controle op één VLAN configureren

Stap 1. Log in op het web configuratie hulpprogramma en kies **Multicast > IGMP Snooping**. De *IGMP*-pagina *Snooping* wordt geopend:

| IGN | IP Snoop    | bing    |                    |              |               |            |                |                    |               |                   |           |              |        |
|-----|-------------|---------|--------------------|--------------|---------------|------------|----------------|--------------------|---------------|-------------------|-----------|--------------|--------|
| IG  | MP Snooping | Status: | Enable             |              |               |            |                |                    |               |                   |           |              |        |
|     | Apply       | Cancel  |                    |              |               |            |                |                    |               |                   |           |              |        |
| IG  | IP Snooping | g Table |                    |              |               |            |                |                    |               |                   |           |              |        |
|     | Entry No.   | VLAN ID | IGMP Snooping      | Router       | MRouter Ports | Query      | Query          | Query Max Response | Last Member   | Last Member Query | Immediate | IGMP Querier | IGMP   |
|     |             |         | Operational Status | IGMP Version | Auto Learn    | Robustness | Interval (sec) | Interval (sec)     | Query Counter | Interval (mSec)   | Leave     | Status       | Versio |
| 0   | 1           | 1       | Disabled           | v3           | Enabled       | 2          | 125            | 10                 | 2             | 1000              | Disabled  | Disabled     | v2     |
|     | Copy Set    | tings   | Edit               |              |               |            |                |                    |               |                   |           |              |        |

Stap 2. In het veld *IGMP-snoopingstatus* schakelt u het aanvinkvakje **Enable in** om IGMP-snooping wereldwijd te starten.

| IGMP Sno   | oping                |
|------------|----------------------|
| IGMP Snoop | ing Status: 🕜 Enable |
| Apply      | Cancel               |

Stap 3. Klik op Apply (Toepassen).

Stap 4. Klik op het keuzerondje dat overeenkomt met het VLAN-item dat u wilt toepassen op IGMP-controle en klik vervolgens op **Bewerken**.

| IG | IP Snooping | g Table |                    |              |               |            |                |                    |               |                   |           |              |        |
|----|-------------|---------|--------------------|--------------|---------------|------------|----------------|--------------------|---------------|-------------------|-----------|--------------|--------|
|    | Entry No.   | VLAN ID | IGMP Snooping      | Router       | MRouter Ports | Query      | Query          | Query Max Response | Last Member   | Last Member Query | Immediate | IGMP Querier | IGMP   |
|    |             |         | Operational Status | IGMP Version | Auto Learn    | Robustness | Interval (sec) | Interval (sec)     | Query Counter | Interval (mSec)   | Leave     | Status       | Versio |
| •  |             |         | Disabled           |              | Enabled       |            |                |                    |               | 1000              | Disabled  | Disabled     |        |
|    | Copy Set    | tings   | Edit               |              |               |            |                |                    |               |                   |           |              |        |

#### Het venster IGMP-controle bewerken verschijnt:

| VLAN ID:<br>IGMP Snooping Status:                                 | Enable                                     |                                               | Operational IGMP Snooping Status:        | Disabled  |
|-------------------------------------------------------------------|--------------------------------------------|-----------------------------------------------|------------------------------------------|-----------|
| MRouter Ports Auto Learn:                                         | Enable                                     |                                               |                                          |           |
| Query Robustness:                                                 | 5                                          | (Range: 1 - 7, Default: 2)                    | Operational Query Robustness:            | 2         |
| Query Interval:                                                   | 250                                        | sec (Range: 30 - 18000, Default: 125)         | Operational Query Interval:              | 125 (sec) |
| Query Max Response Interval:                                      | 15                                         | sec (Range: 5 - 20, Default: 10)              | Operational Query Max Response Interval: | 10 (sec)  |
| C Last Member Query Counter:                                      | Use Default     User Defined               | (Range: 1 - 7, Default: 5 (Query Robustness)) | Operational Last Member Query Counter:   | 2         |
| C Last Member Query Interval:                                     | 2000                                       | mS (Range: 100 - 25500, Default: 1000)        | Operational Last Member Query Interval:  | 1000 (mS) |
| Immediate leave:                                                  | Enable                                     |                                               |                                          |           |
| IGMP Querier Status:<br>Administrative Querier Source IP Address: | Enable     Auto     User Defined 192.11    | 88.1.254   \$)                                | Operational Querier Source IP Address:   |           |
| IGMP Querier Version:                                             | <ul> <li>IGMPV2</li> <li>IGMPV3</li> </ul> |                                               |                                          |           |
| Apply Close                                                       |                                            |                                               |                                          |           |

Stap 5. In het veld *IGMP-snoopingstatus* schakelt u het aankruisvakje **Inschakelen in**. Deze optie controleert het verkeer om te bepalen welke hosts om multicast verkeer hebben gevraagd.

| VLAN ID:              | 1 🛊    |
|-----------------------|--------|
| IGMP Snooping Status: | Enable |

Stap 6. In het veld *Auto Learn van MRouter-poorten* vinkt u het aanvinkvakje **Enable aan**. Deze optie leert automatisch de poorten waarmee de MRouter is verbonden. Een MRouter is een router die is ontworpen om multicast-pakketten correct te routeren.

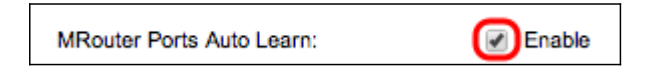

Stap 7. Voer in het veld *Query Robuustheid* het aantal vragen in dat de switch uitvoert om verbinding te maken met een host. Als er geen reactie wordt ontvangen, verwijdert de switch de hostinformatie.

| Query Robustness:            | 5                            | (Range: 1 - 7, Default: 2)                    | Operational Query Robustness:            | 2         |
|------------------------------|------------------------------|-----------------------------------------------|------------------------------------------|-----------|
| Query Interval:              | 250                          | sec (Range: 30 - 18000, Default: 125)         | Operational Query Interval:              | 125 (sec) |
| Query Max Response Interval: | 15                           | sec (Range: 5 - 20, Default: 10)              | Operational Query Max Response Interval: | 10 (sec)  |
| Last Member Query Counter:   | Use Default     User Defined | (Range: 1 - 7, Default: 5 (Query Robustness)) | Operational Last Member Query Counter:   | 2         |
| Last Member Query Interval:  | 2000                         | mS (Range: 100 - 25500, Default: 1000)        | Operational Last Member Query Interval:  | 1000 (mS) |

Stap 8. Voer in het veld Query Interval het tijdsinterval in tussen verzonden query-berichten.

Stap 9. Voer in het veld *Query Max Response Interval* de tijd (in seconden) in dat een host reageert met een rapport.

Stap 10. Klik in het veld Last Member Query Counter op een van de volgende opties:

·Standaard gebruiken — Bij deze optie wordt het standaardaantal IGMP-groepsspecifieke

vragen gebruikt dat moet worden verzonden voordat de switch ervan uitgaat dat er geen leden meer in de groep zijn.

·Door gebruiker gedefinieerd — met deze optie kunt u een specifiek aantal IGMPgroepsspecifieke vragen invoeren die moeten worden verzonden voordat de switch ervan uitgaat dat er geen leden meer in de groep zijn.

Stap 11. Voer in het veld *Last Member Query Interval* het veld Maximum responsvertraging in voor het geval de switch de Max Response Interval-waarde niet kan lezen uit groepsspecifieke vragen.

Stap 12. In het veld *Direct Leave* vinkt u het aanvinkvakje **Enable aan** om snel een multicast stream te blokkeren die naar een lidpoort is verzonden als er een IGMP-groepsverlofbericht wordt ontvangen.

| Immediate leave: | Enable |
|------------------|--------|
|------------------|--------|

Stap 13. In het veld *IGMP Querier Status* vinkt u het aankruisvakje **Enable aan** om IGMP Querier in te schakelen.

| IGMP Querier Status:                      | Enable                                     |
|-------------------------------------------|--------------------------------------------|
| Administrative Querier Source IP Address: | Auto     User Defined 192.168.1.254        |
| IGMP Querier Version:                     | <ul> <li>IGMPV2</li> <li>IGMPV3</li> </ul> |

Stap 14. Klik in het veld Administratief IP-bronadres op een van de volgende radioknoppen:

·Auto — Deze optie kiest het IP-adres voor beheer.

·Door gebruiker gedefinieerd — Met deze optie kunt u een IP-adres naar keuze kiezen uit de vervolgkeuzelijst.

Stap 15. Klik in het veld *IGMP Querier Versie* op **IGMPV3** als het VLAN switches of multicast routers heeft die bronspecifieke IP-multicast doorsturen uitvoeren; klik anders op **IGMPV2**.

| IGMP Querier Version: | IGMPV2 |
|-----------------------|--------|
|                       | IGMPV3 |

**Opmerking**: de informatie aan de rechterkant van het venster *IGMP-controle bewerken* toont de huidige IGMP-configuratie.

| Operational IGMP Snooping Status:        | Disabled  |
|------------------------------------------|-----------|
|                                          |           |
| Operational Query Robustness:            | 2         |
| Operational Query Interval:              | 125 (sec) |
| Operational Query Max Response Interval: | 10 (sec)  |
| Operational Last Member Query Counter:   | 2         |
| Operational Last Member Query Interval:  | 1000 (mS) |
| Operational Querier Source IP Address:   |           |

De volgende informatie wordt weergegeven:

·Operationele IGMP-status — De huidige IGMP-status van het gekozen VLAN.

·Operationele Query Robuustheid — De huidige Query Robustness waarde van het gekozen VLAN.

·Operationeel Query Interval — De huidige Query Interval waarde van het gekozen VLAN.

·Operationeel Query Max Response Interval — De huidige Query Max Response Interval waarde van het gekozen VLAN.

·Operationeel Laatste Lid Reactie Interval — De laatste Lid Reactie Interval waarde van het gekozen VLAN.

·Operationele Laatste Lid Query Counter — De Laatste Lid Query Counter waarde van het gekozen VLAN.

·Operationeel Laatste Lid Query Interval — De laatste Lid Query Interval waarde van het gekozen VLAN.

·Operationeel IP-bronadres van Querier — het huidige IP-bronadres van Querier van het gekozen VLAN.

Stap 16. Klik op Apply (Toepassen).

#### IGMP-controle op meerdere VLAN's configureren

In deze sectie wordt uitgelegd hoe u de IGMP-scanconfiguratie van een specifiek VLAN op meerdere VLAN's kunt toepassen.

Stap 1. Log in op het web configuratie hulpprogramma en kies **Multicast > IGMP Snooping**. De *IGMP*-pagina *voor* scannen wordt geopend.

Stap 2. Klik op het keuzerondje van het VLAN met de IGMP-snoopingconfiguratie die u op andere VLAN's wilt toepassen.

| IGMP Snooping                  |           |         |                   |                 |               |            |                 |                    |               |                   |           |              |              |            |
|--------------------------------|-----------|---------|-------------------|-----------------|---------------|------------|-----------------|--------------------|---------------|-------------------|-----------|--------------|--------------|------------|
| IGMP Snooping Status: 🔽 Enable |           |         |                   |                 |               |            |                 |                    |               |                   |           |              |              |            |
| Apply Cancel                   |           |         |                   |                 |               |            |                 |                    |               |                   |           |              |              |            |
| IGMP Snooping Table            |           |         |                   |                 |               |            |                 |                    |               |                   |           |              |              |            |
| Γ                              | Entry No. | VLAN ID | IGMP Snooping     | Router          | MRouter Ports | Query      | Query           | Query Max Response | Last Member   | Last Member Query | Immediate | IGMP Querier | IGMP Querier | Querier    |
|                                |           |         | Operational State | IS IGMP Version | Auto Learn    | Robustness | Interval (sec.) | Interval (sec.)    | Query Counter | Interval (mSec.)  | Leave     | Status       | Version      | IP Address |
| C                              | 1         | 1       | Disabled          | v3              | Enabled       | 2          | 125             | 10                 | 2             | 1000              | Disabled  | Disabled     | v2           |            |
| C                              | 2         |         |                   |                 |               |            |                 |                    |               |                   |           |              |              |            |
| Copy Settings                  |           | Ed      | t                 |                 |               |            |                 |                    |               |                   |           |              |              |            |

Stap 3. Klik op Instellingen kopiëren. Het venster Kopieerinstellingen verschijnt.

| Copy configuration fr | rom entry 2 (VLAN10)                      |  |
|-----------------------|-------------------------------------------|--|
| to: 1-2               | (Example: 1,3,5-10 or: VLAN1,VLAN3-VLAN5) |  |
| Apply CI              | ose                                       |  |

Stap 4. Voer in het daarvoor bestemde veld de VLAN's in die u wilt toepassen op de IGMPsnoopingconfiguratie van het eerder gekozen VLAN. U kunt elk VLAN of een bereik van VLAN's invoeren op basis van hun invoernummer uit de IGMP-nummertabel, zoals 1, 2 of 1-2, of met hun VLAN-id, zoals VLAN1, VLAN2 of VLAN1-VLAN2.

Stap 5. Klik op Apply (Toepassen).

#### Over deze vertaling

Cisco heeft dit document vertaald via een combinatie van machine- en menselijke technologie om onze gebruikers wereldwijd ondersteuningscontent te bieden in hun eigen taal. Houd er rekening mee dat zelfs de beste machinevertaling niet net zo nauwkeurig is als die van een professionele vertaler. Cisco Systems, Inc. is niet aansprakelijk voor de nauwkeurigheid van deze vertalingen en raadt aan altijd het oorspronkelijke Engelstalige document (link) te raadplegen.